## How to Add a Website to a Mobile Device Home Screen

Follow the instructions below to add a shortcut to a website on the home screen of your iPad, iPhone, or Android devices.

iPad or iPhone

- 1. Launch **Safari** app. \*Please note that this does not work from the "Chrome" app.
- Enter into the address field the URL of the website you want to create a shortcut to. Go to: <u>https://wfrec.ifas.ufl.edu/directory/dr-silvana-v-paula-moraes/</u> On the bottom of the page

## ഫ

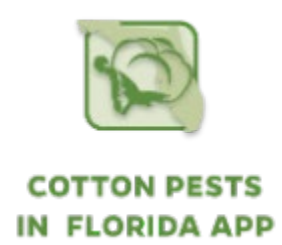

5. Enter the name for the shortcut using the on-screen keyboard and tap Add. Safari will close automatically, and you will be taken to where the icon is located on your iPad's desktop.

Android

- 1. Launch the **Chrome** app. \*Please note that this does not work from the device's native web browser app.
- 2. Open the website or web page you want to pin to your home screen.
- 3. Tap the menu icon (3 dots in upper right-hand corner) and tap Add to Home Screen.
- 4. You'll be able to enter a name for the shortcut and then Chrome will add it to your home screen.